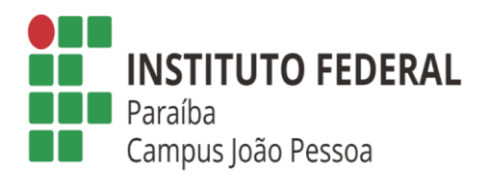

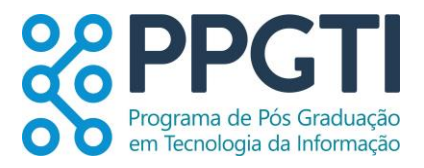

### ORIENTAÇÕES PARA SOLICITAÇÃO DE DIPLOMA

Considerando a Nota Técnica DPG/PRPIPG/RE nº 001/2020 - Esclarecimento sobre o Fluxo de Emissãode Diplomas de Pós-Graduação *Stricto Sensu* e PORTARIA 30/2020 - PRE/REITORIA/IFPB, de 20 de outubro de 2020, e a RESOLUÇÃO 7/2024 -CONSUPER/DAAOC/REITORIA/IFPB – que convalida a Resolução AR 51/2022 que dispõe sobre os procedimentos para solicitação acadêmica de forma eletrônica pelo(a) estudante no âmbito do Instituto Federal de Educação, Ciência e Tecnologia da Paraíba, seguem as diretrizes.

 Após a defesa de Dissertação e feitas as devidas correções, o discente deverá:

1) Encaminhar a versão corrigida da dissertação para validação do Orientador;

2) Após validação do Orientador, solicitar na Biblioteca a ficha catalográfica, no e-mail: <u>bibliotecajp@ifpb.edu.br</u>;

3) Encaminhar para a Secretaria e Coordenação do Curso <u>coordenacao.ppgti@ifpb.edu.br</u> e <u>secretaria.ppgti@ifpb.edu.br</u>

- versão final da Dissertação (formato "pdf "), contendo a ficha catalográfica emitida pela biblioteca e a página com as assinaturas da Banca Examinadora;
- Declaração, emitida pelo orientador, informando que as considerações sugeridas pela Banca Examinadora foram realizadas;
- Termo de autorização de postagem no repositório digital do IFPB;
- Autorização de direitos autorais exigido pela Coordenação de Aperfeiçoamento de Pessoal de Nível Superior (CAPES).

## COORDENAÇÃO

 Ao receber a versão final da dissertação em .pdf e os termos de autorização para postagem, cadastrará a dissertação no Repositório Digital do IFPB e enviará um comunicado para o discente.

#### DISCENTE

- Após receber aviso da coordenação, que a dissertação foi submetida e validada no Repositório Digital do IFPB, solicitar a declaração da Biblioteca (<u>bibliotecajp@ifpb.edu.br</u>) referente à entrega da versão final.
- Ao receber a declaração da biblioteca, o aluno deve abrir processo eletrônico no SUAP, para solicitar o diploma.
- 3) Para abertura do processo eletrônico deve-se acessar o módulo do SUAP, na aba "Processo Eletrônico", localizada no lado esquerdo da tela; Clicar no link "Requerimentos" e Clicar no botão "Adicionar Requerimentos".

- 4) No item "Tipo de Processo", colocar Diploma de mestrado. Em assunto colocar Solicitação de emissão do diploma de conclusão do curso de pós-graduação *Stricto Sensu*.
- 5) No item "Descrição", preencher a descrição do pedido, acrescentando detalhes que julgar pertinentes.
- 6) Clicar no botão "Salvar".
- Os documentos devem ser anexados clicando no botão Upload de Documento Externo.
- 8) No item "Arquivo", clicar no botão "Escolher Arquivo" e adicionar o PDF da documentação exigida. No item "Tipo" do documento, clicar no botão "Buscar" e selecionar de acordo com o tipo do documento a ser inserido. No item "Assunto", preencher o assunto a que se refere o documento inserido.
- No item "Nível de Acesso", selecionar "restrito", para que o documento seja visualizado apenas pelo setor de destino.

10) Clicar no botão "Salvar".

- 11) Documentos a serem anexados:
  - Cópias de: Certidão de Nascimento ou Casamento; RG; CPF; Título de Eleitor; Certidão de Quitação Eleitoral disponível no site do TSE ou TREs; Comprovante de Quitação Militar (indivíduos do sexo masculino, maiores de 18 anos);
  - Diploma de conclusão de curso superior, acompanhado do histórico escolar do curso de graduação;
  - Declaração da Biblioteca do Campus referente à publicação do Trabalho Final no Repositório Digital do IFPB;
  - Declaração de liberação de direitos autorais para publicação em repositório digital ou Termo de autorização de postagem no repositório digital pelo Moderador;
  - Declaração de responsabilidade da autenticidade dos documentos;
  - Documentos comprobatórios de que não possui pendências com os setores Biblioteca, Financeiro e

Assistência Estudantil ("Nada consta"). E-mails para obtenção dos "nada consta":

- bibliotecajp@ifpb.edu.br
- dof.jpa@ifpb.edu.br
- daest.jp@ifpb.edu.br

- 12) Após anexar os documentos, o discente deve clicar nobotão "Gerar Processo Eletrônico";
- 13) No item "Senha" preencher a senha do SUAP;
- 14) No item "Perfil", selecionar o seu perfil de estudante (matrícula);
- 15) Colocar CPPGTI-JP como setor destino e Clicar no botão "Enviar".

#### FORMULÁRIOS

Os formulários de Requerimento do Discente de Diploma de Pós-Graduação, Termo de autorização de postagem no repositório digital do IFPB, Autorização de direitos autorais da CAPES e Declaração de responsabilidade da autenticidade dos documentos encontram-se no site do PPGTI, aba Repositório TCC.

https://www.ifpb.edu.br/ppgti/documentos/solicitacao-dediplomas

# COORDENAÇÃO

 Receber documentação encaminhada via protocolo pelo alunos;

- 2) Proceder com avaliação da conclusão do discente;
- 3) Registrar o trabalho de conclusão de curso no SUAP;
- 4) Acrescentar ao processo Histórico Parcial;
- 5) Encaminhar à Secretaria para verificação dos documentos;
- 6) Após verificação, assinar Declaração de Conclusão de Curso e despacho de encaminhamento;

7) Encaminhar despacho com a ficha de encaminhamento para a Direção Geral do Campus.